## OP IQ How-to

With Pictures

### Inventory and your supply room

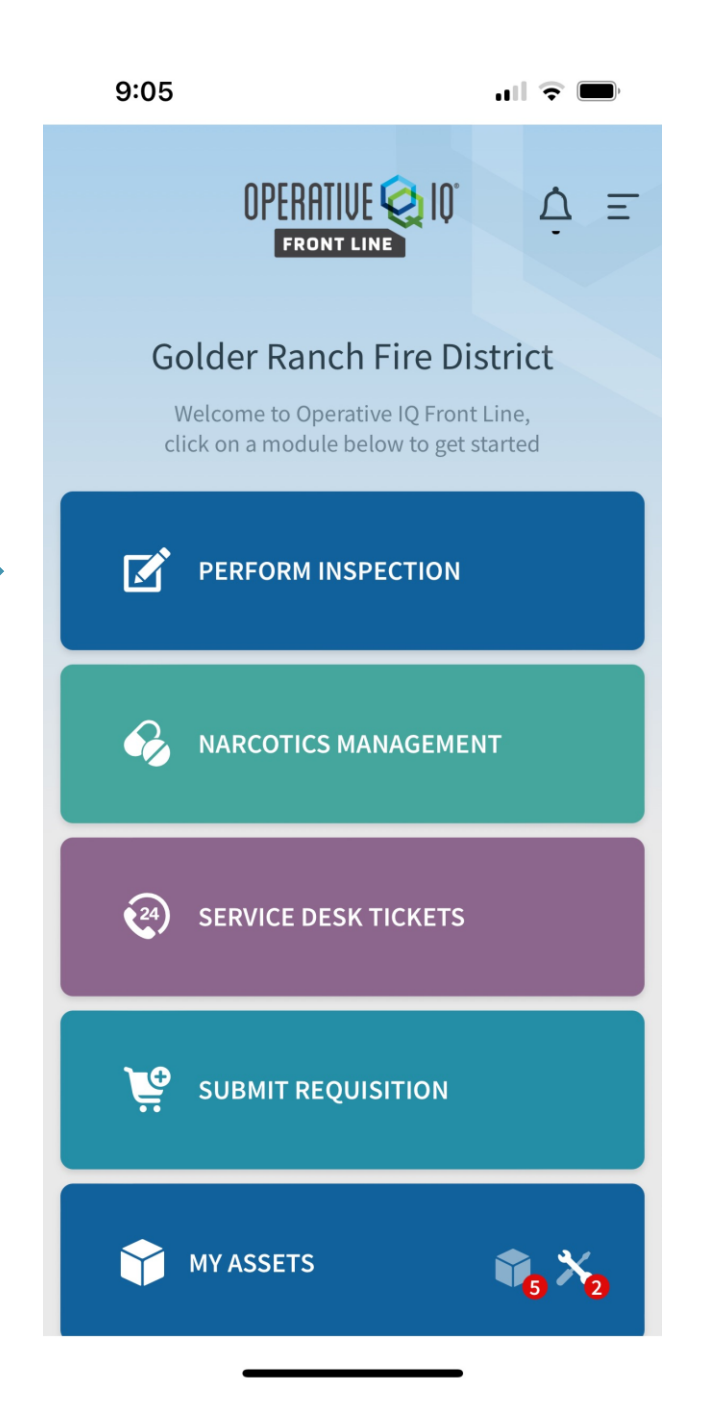

- a. Routine checks and inventory replacement
  - When checking EMS inventory on units, if an item is deficient, mark the correct number of items on the inventory
  - ii. After truck inventory is completed, exit the inspection and do temporary logoff to send the inventory to your supply room, items will be automatically be removed from your supply room
  - iii. DO NOT use "Supply request" to move inventory stocked at your station.
  - iv. If an item not stocked at your station is marked as deficient in your supply room, OpIQ will create a supply request. Please notify your captain so that they can process the request from a hub station

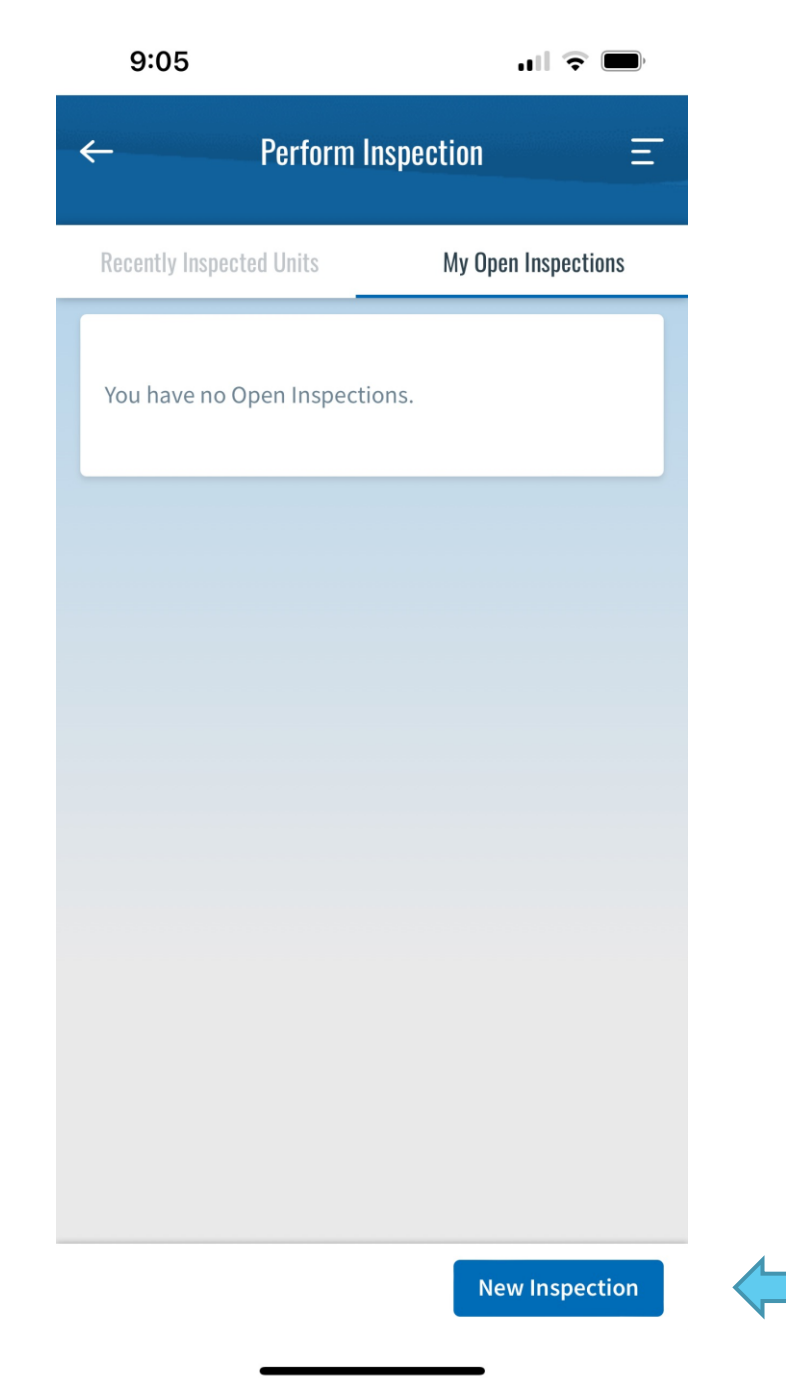

- a. Routine checks and inventory replacement
  - When checking EMS inventory on units, if an item is deficient, mark the correct number of items on the inventory
  - ii. After truck inventory is completed, exit the inspection and do temporary logoff to send the inventory to your supply room, items will be automatically be removed from your supply room
  - iii. DO NOT use "Supply request" to move inventory stocked at your station.
  - iv. If an item not stocked at your station is marked as deficient in your supply room, OpIQ will create a supply request. Please notify your captain so that they can process the request from a hub station

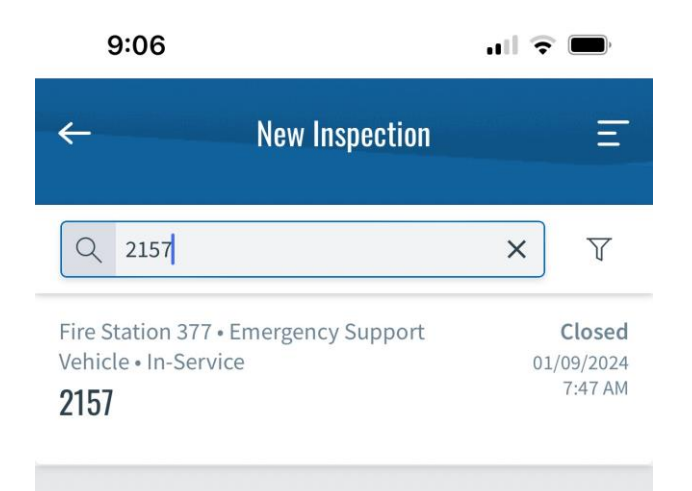

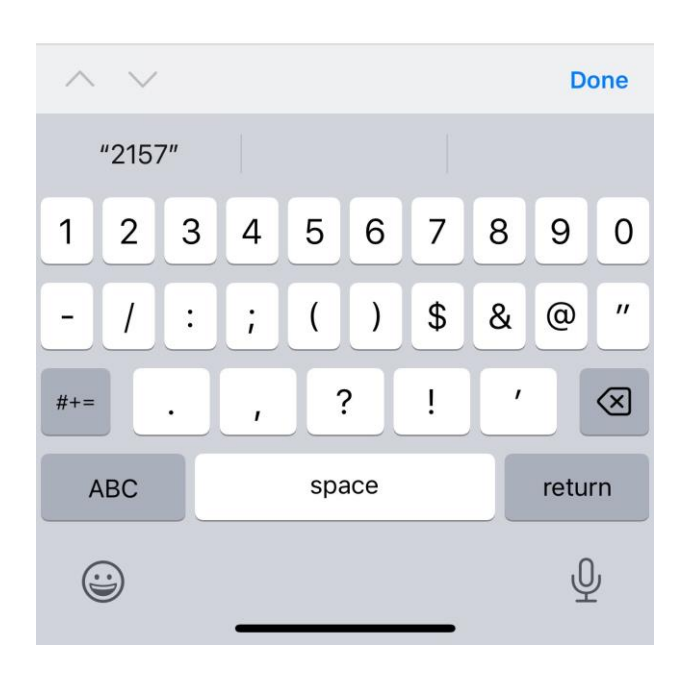

- a. Routine checks and inventory replacement
  - When checking EMS inventory on units, if an item is deficient, mark the correct number of items on the inventory
  - ii. After truck inventory is completed, exit the inspection and do temporary logoff to send the inventory to your supply room, items will be automatically be removed from your supply room
  - iii. DO NOT use "Supply request" to move inventory stocked at your station.
  - iv. If an item not stocked at your station is marked as deficient in your supply room, OpIQ will create a supply request. Please notify your captain so that they can process the request from a hub station

| 9:07                                              | .ull 🗢 🗩             |
|---------------------------------------------------|----------------------|
| ← 2157<br>Fire Station 377 • Emerg                | gency Support 🏠 \Xi  |
| LOG SUPPLIES                                      | SUPPLY REQUESTS      |
| Inspection Status                                 | Communication Center |
| Inventory<br>14 of 14 Cabinets Inspected          | 100%                 |
| Asset Verification<br>2 of 6 Assets Verified      | 33%                  |
| Questionnaires<br>0 of 1 Questionnaires Completed | j<br>0%              |
| MS                                                | Exit Inspection      |

- a. Routine checks and inventory replacement
  - When checking EMS inventory on units, if an item is deficient, mark the correct number of items on the inventory
  - ii. After truck inventory is completed, exit the inspection and do temporary logoff to send the inventory to your supply room, items will be automatically be removed from your supply room
  - iii. DO NOT use "Supply request" to move inventory stocked at your station.
  - iv. If an item not stocked at your station is marked as deficient in your supply room, OpIQ will create a supply request. Please notify your captain so that they can process the request from a hub station

Inventory automatically removed from your supply room

| 9:18                            | ull 🔶 🛛                                | •         | a Poi   |
|---------------------------------|----------------------------------------|-----------|---------|
| ← Jump Bag Main Cor<br>Jump E   | n <b>partment To</b><br><sup>3ag</sup> | E         | rep     |
| Misc-Ring Cutter (EA)           |                                        |           |         |
| PAR<br>1                        |                                        |           |         |
| On-Hand                         |                                        |           |         |
| - 1 +                           |                                        |           | I       |
|                                 |                                        | _         |         |
| Trauma-Trauma Shears (E         | 4)                                     |           |         |
| PAR                             |                                        |           |         |
| L<br>On Hand                    |                                        |           | •••     |
|                                 |                                        | Mark as m | lissing |
|                                 |                                        |           | i       |
| Misc-Penlight (EA)              |                                        |           |         |
| PAR<br>1                        |                                        |           | i       |
| On-Hand                         |                                        |           |         |
| - 1 +                           |                                        |           |         |
|                                 |                                        | _         |         |
| Oxygen-Wrench (Small Ny<br>(EA) | lon)                                   |           |         |
| DAD                             |                                        |           |         |
|                                 | Set to PAR Sav                         | re        |         |

- a. Routine checks and inventory replacement
  - When checking EMS inventory on units, if an item is deficient, mark the correct number of items on the inventory
  - ii. After truck inventory is completed, exit the inspection and do temporary logoff to send the inventory to your supply room, items will be automatically be removed from your supply room
  - iii. DO NOT use "Supply request" to move inventory stocked at your station.
  - iv. If an item not stocked at your station is marked as deficient in your supply room, OpIQ will create a supply request. Please notify your captain so that they can process the request from a hub station

### Logging Supplies Used

|   | 9:07                                              | <b></b> ) 🗢 🗩               |                |
|---|---------------------------------------------------|-----------------------------|----------------|
|   | ← 2157<br>Fire Station 377 • Emerge               | ncy Support $\Delta \equiv$ |                |
| ⇒ | LOG SUPPLIES                                      |                             | Dc<br>fo<br>ch |
|   | Inspection Status                                 | Communication Center        |                |
|   | Inventory<br>14 of 14 Cabinets Inspected          | 100%                        |                |
|   | Asset Verification<br>2 of 6 Assets Verified      | 33%                         |                |
|   | Questionnaires<br>0 of 1 Questionnaires Completed | 0%                          |                |
|   | MS                                                | Exit Inspection             |                |

Do not use "Supply Requests" for items missing during truck check

- a. After every call
  - i. Logging supplies used
    - Under your unit inventory inspection in OpIQ frontline
    - 2. Click log supplies
    - 3. Enter the call number
    - 4. Enter supplies used
    - 5. Submit call
    - If there are supplies in the process of being logged, they will be submitted when exiting the inspection

|                   | 9:08     | ull 🗢 🔲          |                                                        |                                                                                                    |
|-------------------|----------|------------------|--------------------------------------------------------|----------------------------------------------------------------------------------------------------|
|                   | ← Lo     | g Supply Usage = |                                                        |                                                                                                    |
|                   | Call Log | Call Details     |                                                        |                                                                                                    |
| Enter call number | Number   | Add Supplies     |                                                        | en add supplies                                                                                                    |
|                   |          |                  | a. After ever<br>i. Logg<br>1<br>2<br>3<br>4<br>5<br>6 | <ul> <li>y call</li> <li>ging supplies used</li> <li>Under your unit inventory<br/>inspection in OpIQ<br/>frontline</li> <li>Click log supplies</li> <li>Enter the call number</li> <li>Enter supplies used</li> <li>Submit call</li> <li>If there are supplies in the<br/>process of being logged,<br/>they will be submitted<br/>when exiting the<br/>inspection</li> </ul> |

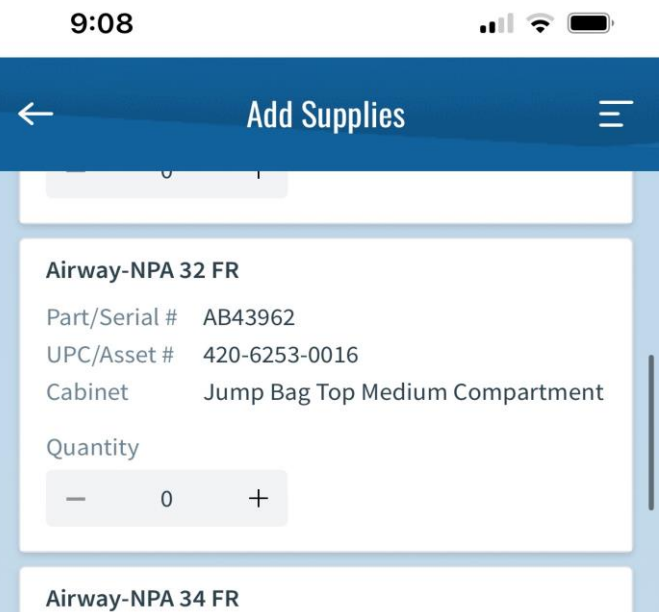

#### Part/Serial # AB43964 UPC/Asset # 420-6253-0017 Jump Bag Top Medium Compartment Cabinet Quantity 0 +

#### Airway-OPA 100mm Red

| Part/Se<br>UPC/As<br>Cabine | erial #<br>sset #<br>t | AA20<br>420-625<br>Jump B | 3-0007<br>ag Top Me | dium Compartment |
|-----------------------------|------------------------|---------------------------|---------------------|------------------|
| Quanti                      | ty                     |                           |                     |                  |
| -                           | 0                      | +                         |                     |                  |
| [w] e                       | Enter L                | JPC/Asset                 | # Q                 | Add Supplies     |

- a. After every call
  - i. Logging supplies used
    - 1. Under your unit inventory inspection in OpIQ frontline
    - 2. Click log supplies
    - 3. Enter the call number
    - 4. Enter supplies used
    - 5. Submit call
    - 6. If there are supplies in the process of being logged, they will be submitted when exiting the inspection

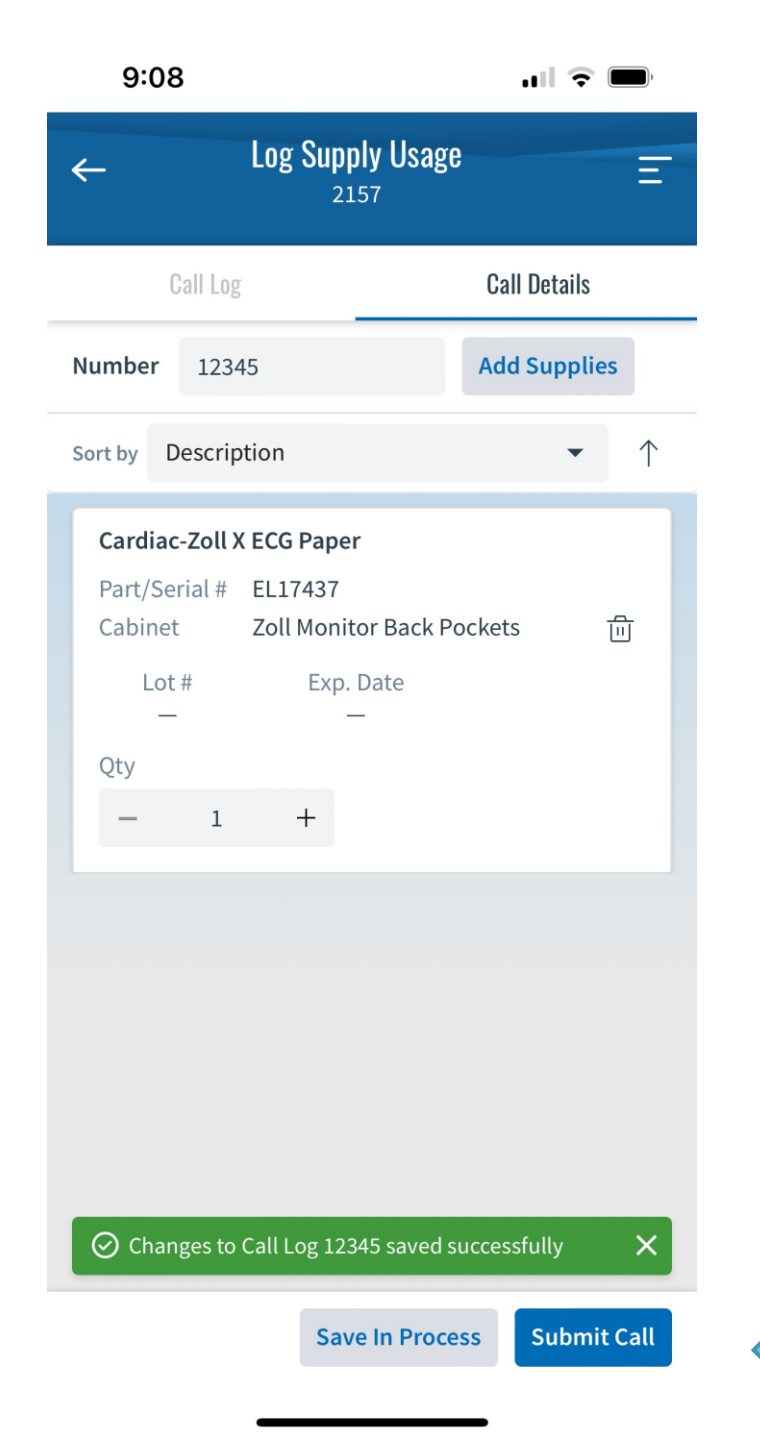

- a. After every call
  - i. Logging supplies used
    - Under your unit inventory inspection in OpIQ frontline
    - 2. Click log supplies
    - 3. Enter the call number
    - 4. Enter supplies used
    - 5. Submit call
    - If there are supplies in the process of being logged, they will be submitted when exiting the inspection

# Logging supplies on a call (and take from a hub)

You would use this if you are restocking after a call from a hub station

| 9:07                                              |                      |
|---------------------------------------------------|----------------------|
| ← 2157<br>Fire Station 377 • Emer                 | gency Support ム 三    |
| LOG SUPPLIES                                      | SUPPLY REQUESTS      |
| Inspection Status                                 | Communication Center |
| Inventory<br>14 of 14 Cabinets Inspected          | 100%                 |
| Asset Verification<br>2 of 6 Assets Verified      | 33%                  |
| Questionnaires<br>0 of 1 Questionnaires Completed | d<br>0%              |
| MS                                                | Exit Inspection      |

#### i. After a call (like a code)

- 1. Under your unit inventory inspection in OpIQ frontline
- 2. Click log supplies
- 3. Enter the call number
- 4. Enter supplies used
- 5. Submit call
- 6. Go to the supply requests button
- 7. Find the request that was submitted
- 8. Change the station to the appropriate hub station
- 9. Hit "submit"

|                   | 9:08             |                         | ull 🗢 🔲      |        |                                                                                                    |
|-------------------|------------------|-------------------------|--------------|--------|----------------------------------------------------------------------------------------------------|
|                   | ← <sup>L</sup> ( | og Supply Usage<br>2157 | Ξ            |        |                                                                                                    |
|                   | Call Log         |                         | Call Details |        |                                                                                                    |
| Enter call number | Number           |                         | Add Supplies |        | Then add supplies                                                                                                    |
|                   |                  |                         |              | i. Aft | er a call (like a code)<br>1. Under your unit inventory<br>inspection in OpIQ frontline<br>2. Click log supplies<br>3. Enter the call number<br>4. Enter supplies used<br>5. Submit call<br>6. Go to the supply requests<br>button<br>7. Find the request that was<br>submitted<br>8. Change the station to the<br>appropriate hub station<br>9. Hit "submit" |
|                   |                  | Save In Process         | Submit Call  |        |                                                                                                    |

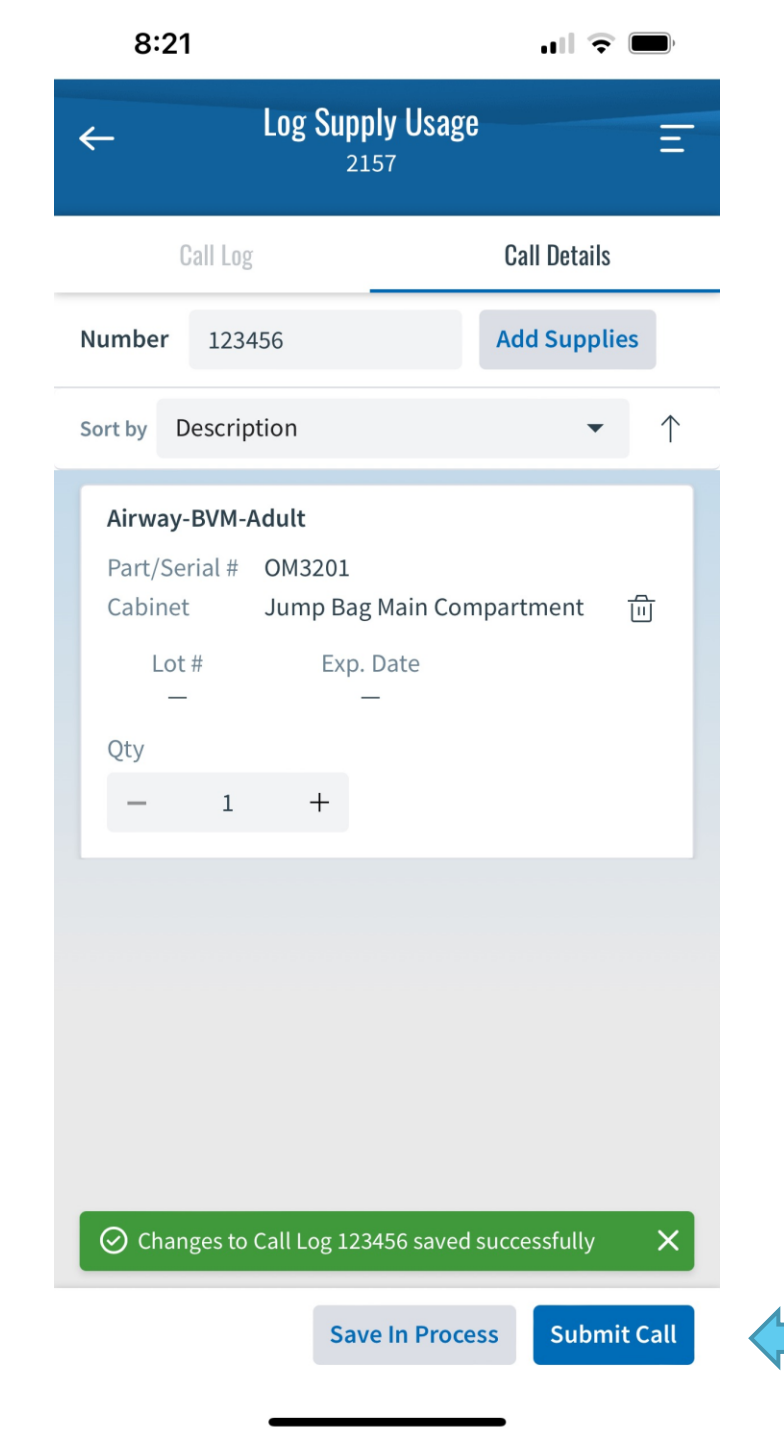

- i. After a call (like a code)
  - 1. Under your unit inventory inspection in OpIQ frontline
  - 2. Click log supplies
  - 3. Enter the call number
  - 4. Enter supplies used
  - 5. Submit call
  - 6. Go to the supply requests button
  - 7. Find the request that was submitted
  - 8. Change the station to the appropriate hub station
  - 9. Hit "submit"

| 8:21                                             | ull 🗢 🗩              |  |
|--------------------------------------------------|----------------------|--|
| ← 2157<br>Fire Station 377 • Emer                | が<br>rgency Support  |  |
| LOG SUPPLIES                                     | SUPPLY REQUESTS      |  |
| Inspection Status                                | Communication Center |  |
| Inventory<br>0 of 14 Cabinets Inspected          | 0%                   |  |
| Asset Verification<br>2 of 6 Assets Verified     | 33%                  |  |
| Questionnaires<br>0 of 1 Questionnaires Complete | d<br>0%              |  |
| MS                                               | Exit Inspection      |  |

- i. After a call (like a code)
  - 1. Under your unit inventory inspection in OpIQ frontline
  - 2. Click log supplies
  - 3. Enter the call number
  - 4. Enter supplies used
  - 5. Submit call
  - 6. Go to the supply requests button
  - 7. Find the request that was submitted
  - 8. Change the station to the appropriate hub station
  - 9. Hit "submit"

| 8:      | 06                                   |                                                | <del>ج</del> الد |            |  |  |  |
|---------|--------------------------------------|------------------------------------------------|------------------|------------|--|--|--|
| 4       |                                      | Supply Reques                                  |                  | Ξ          |  |  |  |
| Pendir  | Pending Supply Requests Requested    |                                                |                  |            |  |  |  |
| Sort by | Descriptio                           | n                                              | •                | $\uparrow$ |  |  |  |
|         | <b>Airway-BV</b><br>Part#<br>Cabinet | M-Adult<br>OM3201<br>Jump Bag Ma<br>Compartmer | Not<br>ain<br>nt | Sent       |  |  |  |
| Qty     | 1                                    | +                                              | -                |            |  |  |  |
|         |                                      |                                                |                  |            |  |  |  |
|         |                                      |                                                |                  |            |  |  |  |
|         |                                      |                                                |                  |            |  |  |  |
|         |                                      |                                                |                  |            |  |  |  |
|         | Station 3                            | × 77                                           | Submit           |            |  |  |  |

- i. After a call (like a code)
  - 1. Under your unit inventory inspection in OpIQ frontline
  - 2. Click log supplies
  - 3. Enter the call number
  - 4. Enter supplies used
  - 5. Submit call
  - 6. Go to the supply requests button
  - 7. Find the request that was submitted
  - 8. Change the station to the appropriate hub station
  - 9. Hit "submit"

| <ul> <li>← Supply Request<br/>2157</li> <li>Pending Supply Requests</li> <li>Requested</li> <li>Sort by Description</li> <li>✓ ↑</li> <li>Airway-BVM-Adult</li> <li>Part#</li> <li>OM3201</li> <li>Cabinet</li> <li>Jump Bag Main</li> <li>Compartment</li> <li>①</li> </ul> | 8:      | 06               |                                   | ull 🔶       | <b>()</b>  |
|----------------------------------------------------------------------------------------------------|---------|------------------|-----------------------------------|-------------|------------|
| Pending Supply Requests       Requested         Sort by       Description       ✓       ↑         Airway-BVM-Adult       Not Sent         Part#       OM3201       VM Sent         Cabinet       Jump Bag Main       Im         Qty       ✓       ✓                          | ←       | :                | Supply Reque                      | st          | Ξ          |
| Sort by       Description       ✓       ↑         Airway-BVM-Adult       Not Sent         Part#       OM3201         Cabinet       Jump Bag Main         Compartment       1         Qty       I                                                                             | Pendir  | ng Supply Req    | uests                             | Requested   |            |
| Airway-BVM-AdultNot SentPart#OM3201CabinetJump Bag Main<br>CompartmentQty                                                                                                    | Sort by | Descriptio       | n                                 | •           | $\uparrow$ |
| Part# OM3201<br>Cabinet Jump Bag Main<br>Compartment 面                                                                                                    |         | Airway-BV        | M-Adult                           | Not         | Sent       |
| Qty                                                                                                    |         | Part#<br>Cabinet | OM3201<br>Jump Bag N<br>Compartme | 1ain<br>ent | 创          |
|                                                                                                    | Qty     |                  |                                   |             |            |
| - 1 +                                                                                                    | _       | 1                | +                                 |             |            |
|                                                                                                    |         |                  |                                   |             |            |
|                                                                                                    |         |                  |                                   |             |            |
|                                                                                                    |         |                  |                                   |             |            |
|                                                                                                    |         |                  |                                   |             |            |
|                                                                                                    |         |                  |                                   |             |            |
|                                                                                                    |         |                  |                                   |             |            |
|                                                                                                    |         | Select sta       | · •                               | Submit      | Ē          |

- i. After a call (like a code)
  - 1. Under your unit inventory inspection in OpIQ frontline
  - 2. Click log supplies
  - 3. Enter the call number
  - 4. Enter supplies used
  - 5. Submit call
  - 6. Go to the supply requests button
  - 7. Find the request that was submitted
  - 8. Change the station to the appropriate hub station
  - 9. Hit "submit"

| 8:      | 06                                  |                                        | all 🗟          | )          |  |
|---------|-------------------------------------|----------------------------------------|----------------|------------|--|
|         | CPT 372<br>To you, CP<br>CPT 372 li | PT 370 & 5 other<br>ked "B shift day i | <b>'s</b><br>3 | now        |  |
| Pendir  | ng Supply Requ                      | ests                                   | Requested      |            |  |
| Sort by | Description                         |                                        | •              | $\uparrow$ |  |
|         | Airway-BVM                          | -Adult                                 | Not            | Sent       |  |
|         | Part#                               | OM3201                                 |                |            |  |
|         | Cabinet                             | Jump Bag Main<br>Compartment           |                | ۵          |  |
| Qty     |                                     |                                        |                |            |  |
| -       | 1                                   | +                                      |                |            |  |
|         |                                     |                                        |                |            |  |
|         | EMS HO                              |                                        |                |            |  |
|         | Eiro Supply                         | 40                                     |                |            |  |
|         | ci li ozzz                          | nų                                     |                |            |  |
|         | Station 377                         |                                        |                |            |  |
|         | Station 380                         |                                        |                |            |  |
|         | Station 375                         |                                        |                |            |  |
|         | Station 373                         |                                        |                | 靣          |  |

- i. After a call (like a code)
  - 1. Under your unit inventory inspection in OpIQ frontline
  - 2. Click log supplies
  - 3. Enter the call number
  - 4. Enter supplies used
  - 5. Submit call
  - 6. Go to the supply requests button
  - 7. Find the request that was submitted
  - 8. Change the station to the appropriate hub station
  - 9. Hit "submit"

| 8       | :07              |                                   | ull 🔶     | ,          |
|---------|------------------|-----------------------------------|-----------|------------|
| ←       | Ş                | Supply Reques                     | t         | Ξ          |
| Pendi   | ng Supply Req    | uests                             | Requested |            |
| Sort by | Descriptio       | n                                 | •         | $\uparrow$ |
|         | Airway-BVI       | M-Adult                           | Not       | Sent       |
|         | Part#<br>Cabinet | OM3201<br>Jump Bag M<br>Compartme | ain<br>nt | Ē          |
| Qty     |                  |                                   |           |            |
| -       | 1                | +                                 |           |            |
|         |                  |                                   |           |            |
| ~       | Station 38       | 30 ×                              | Submit    | Ē          |

- i. After a call (like a code)
  - 1. Under your unit inventory inspection in OpIQ frontline
  - 2. Click log supplies
  - 3. Enter the call number
  - 4. Enter supplies used
  - 5. Submit call
  - 6. Go to the supply requests button
  - 7. Find the request that was submitted
  - 8. Change the station to the appropriate hub station
  - 9. Hit "submit"

### New PO's

| OPERATIS                                        | RANCH FIRE DISTRICT   MICHAEL SEE    | EGMILLER               |                |          |                    |                 | Q KNOWLEDGE CENTE     | R   FRONT LINE   STATUS BO | a. Submitting a PO<br>(Should be checked |
|-------------------------------------------------|--------------------------------------|------------------------|----------------|----------|--------------------|-----------------|-----------------------|----------------------------|------------------------------------------|
| O Purchasing Inven                              | tory Assets Units                    | Narcotics Service Desk | Reports        |          |                    |                 |                       |                            | daily)                                   |
| PURCHASE PAR<br>ORDERS & ASS<br>Purchase Orders | TS SERVICES INVENTORY<br>SETS LEVELS |                        |                |          |                    |                 |                       | New Integ                  | i. Log in to Op IQ<br>online             |
| Search                                          | urchase Order #                      | Clear                  | Total: 40      | Page 1 👻 | 50 Rows 👻 🤍 <      | > >>            |                       |                            | tab → purchase                           |
| Date                                            | ♥ Purchase Order #                   | Supplier               | Supply Room    | Total    | Attachments Dept C | ode Budget Code | Invoice Number Status | Next Step                  |                                          |
| Last 12 Month                                   | ¥) [                                 | All                    | ✓ All          | •        | All                |                 | In Process            | ✓ All                      | · III. CICK new                          |
| 01/12/2024 08:22 AM                             | 120211                               | Life Assist            | Station 376    | \$186.60 | 420                | 6253-EMS        | Open                  | Receive                    | iv. Select your                          |
| 01/12/2024 06:45 AM                             | 120210                               | Life Assist            | Station 377    | \$215.10 | 420                | 6253-EMS        | Open                  | Receive                    | supply room and                          |
| 01/12/2024 06:42 AM                             | 120209                               | Life Assist            | Station 373    | \$215.90 | 420                | 6253-EMS        | Open                  | Receive                    | supply room and                          |
| 01/11/2024 07:30 PM                             | 120208                               | Life Assist            | Station 380    | \$710.47 | 420                | 6253-EMS        | Open                  | Receive                    | select the                               |
| 01/11/2024 06:02 AM                             | 120194                               | Life Assist            | Station 380    | \$153.66 | 420                | 6253-EMS        | Open                  | Receive                    | sunnlier as life                         |
| 01/11/2024 06:00 AM                             | 120193                               | Life Assist            | Station 370    | \$120.58 | 420                | 6253-EMS        | Open                  | Receive                    | Supplier us life                         |
| 01/10/2024 12:47 PM                             | 120189                               | Life Assist            | Narcotics- 380 | \$200.80 | 420                | 6253-EMS        | Open                  | Receive                    | assist                                   |
| 01/10/2024 10:47 AM                             | 120185                               | Life Assist            | Narcotics- 370 | \$300.20 | 420                | 6253-EMS        | Open                  | Receive                    | v. Fill in the dept                      |
| 01/10/2024 08:02 AM                             | 120177                               | Life Assist            | Station 375    | \$131.63 | 420                | 6253-EMS        | Open                  | Receive                    |                                          |
| 01/10/2024 06:51 AM                             | 120175                               | Life Assist            | Station 379    | \$211.50 | 420                | 6253-EMS        | Open                  | Receive                    | code (420-EIVIS)                         |
| 01/09/2024 07:52 PM                             | 120173                               | Life Assist            | Station 274    | \$108.64 | 420                | 6252-EMS        | Open                  | Receive                    | and Budget code                          |
| 01/09/2024 06:46 PM                             | 120172                               | Life Assist            | Station 373    | \$293.03 | 420                | 6253-EMS        | Open                  | Receive                    | (6252 EMS) and                           |
| 01/09/2024 05:30 PM                             | 120170                               | Life Assist            | Station 380    | \$287.49 | 420                | 6253-EMS        | Open                  | Receive                    | (0255 – Elvis) alic                      |
| 01/09/2024 06:26 AM                             | 120166                               | Life Assist            | Station 370    | \$286.17 | 420                | 6253-EMS        | Open                  | Receive                    | input the date                           |
| 01/05/2024 03:58 PM                             | 120151                               | Life Assist            | Station 375    | \$289.53 | 420                | 6253-EMS        | Open                  | Receive                    | vi If the order is for                   |
| 01/05/2024 06:56 AM                             | 120146                               | Life Assist            | EMS HQ         | \$330.55 | 420                | 6253-EMS        | Open                  | Receive                    |                                          |
| 01/03/2024 07:35 AM                             | 120111                               | Life Assist            | Station 376    | \$273.52 | 420                | 6253-EMS        | Open                  | Receive                    | more than \$100 -                        |
| 01/02/2024 06:17 AM                             | 120071                               | Life Assist            | Station 370    | \$142.76 | 420                | 6253-EMS        | Open                  | Receive                    | save the draft                           |
| 12/31/2023 06:51 AM                             | 120065                               | Life Assist            | Station 376    | \$169.86 | 5 420              | 6253-EMS        | Open                  | Receive                    |                                          |
| 12/30/2023 08:02 PM                             | 120063                               | Life Assist            | Station 380    | \$353.38 | 420                | 6253-EMS        | Open                  | Receive                    | and submit for                           |

- orders Click "new" Select your supply room and select the supplier as life assist Fill in the dept code (420-EMS) and Budget code
- (6253 EMS) and input the date If the order is for
- more than \$100 save the draft and submit for approval, EC's will approve the order

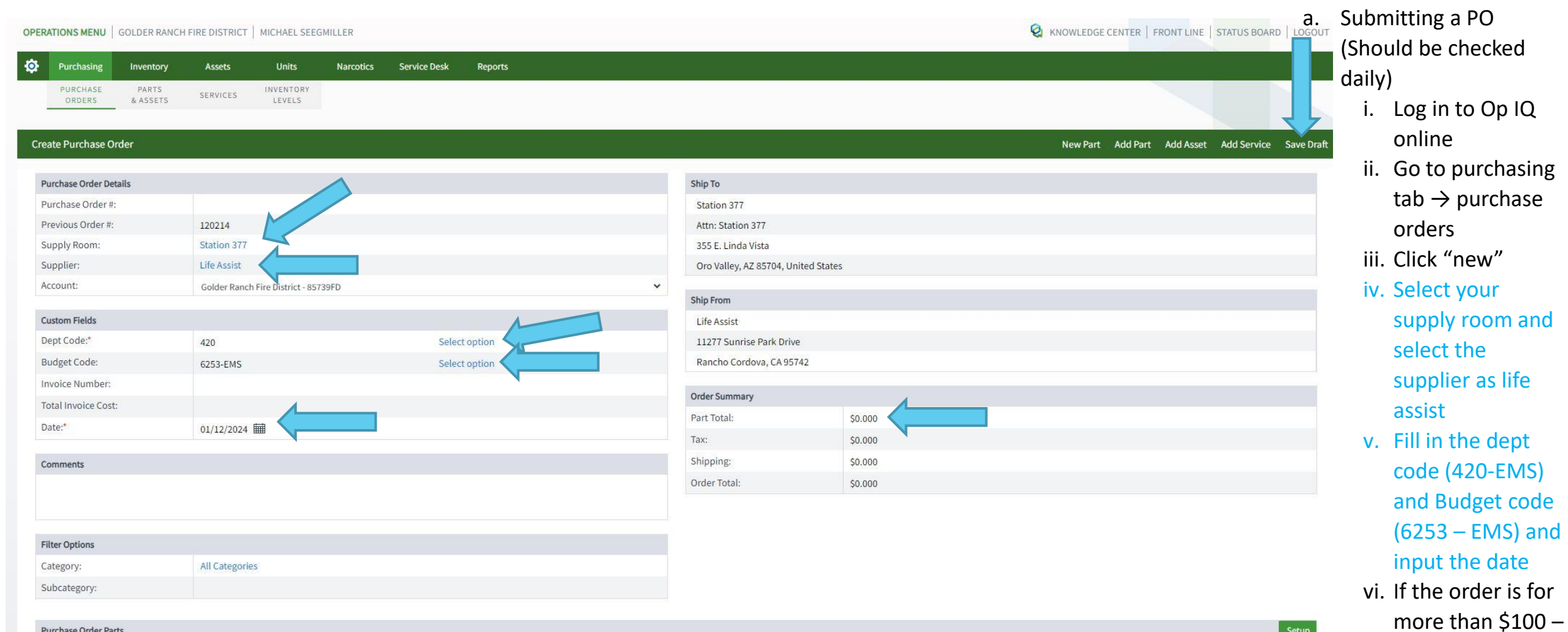

save the draft and submit for

approve the

order

approval, EC's will

| rchase | Order Parts   |                               |    |             |              |         |     |               |         |          |                 |          |       |        |          | Setup   |
|--------|---------------|-------------------------------|----|-------------|--------------|---------|-----|---------------|---------|----------|-----------------|----------|-------|--------|----------|---------|
|        | Supplier Name | Description                   | A. | Part Number | Manufacturer | GL Code | PAR | 4 Weeks Usage | On Hand | Expiring | Pending Request | On Order | Order | UOM    | Price    | Total   |
|        | Life Assist   | Airway-CPAP-Adult (Pulmodyne) |    | OC4602NC    |              | GL      | 2   | 0             | 1       | 0        | 0               | 1        | 0     | EA (1) | \$75.560 | \$0.000 |
|        | Life Assist   | Airway-Nebulizer Adult        |    | OM2765N     |              | GL      | 2   | 0             | 1       | 0        | 0               | 1        | 0     | EA (1) | \$10.800 | \$0.000 |

| OPERATIONS MENU GOL                                                                              | LDER RANCH F                                    | FIRE DISTRICT | JEREMY RIND   | DER          |             |                  |                                                                                                    |                           | KNOWLEDGE CE | NTER   FRONT LINE   STATUS BOARD | a. S      | ubmitting a PO             |
|--------------------------------------------------------------------------------------------------|-------------------------------------------------|---------------|---------------|--------------|-------------|------------------|----------------------------------------------------------------------------------------------------|---------------------------|--------------|----------------------------------|-----------|----------------------------|
|                                                                                                  | NEEDERS AND AND AND AND AND AND AND AND AND AND |               | 211 (M244)    |              | 1.000-00-00 |                  |                                                                                                    |                           |              |                                  | (5        | Should be checked          |
| Purchasing In                                                                                    | nventory                                        | Assets        | Units         | Service Desk | Reports     |                  |                                                                                                    |                           |              |                                  | d         | ailv)                      |
| PURCHASE<br>ORDERS &                                                                             | PARTS<br>& ASSETS                               | LEVELS        |               |              |             |                  |                                                                                                    |                           |              |                                  |           | i log in to On IO          |
| 2<br>2<br>2<br>3<br>3<br>3<br>3<br>3<br>3<br>3<br>3<br>3<br>3<br>3<br>3<br>3<br>3<br>3<br>3<br>3 |                                                 |               |               |              |             |                  |                                                                                                    |                           |              |                                  |           |                            |
| Purchase Order Details                                                                           | 5                                               |               |               |              |             |                  |                                                                                                    |                           | Ba           | ack Edit Print Send for Approval | Cancel    | online                     |
| Purchase Order Details                                                                           |                                                 |               |               |              |             |                  | Order Status                                                                                                    |                           |              | PO                               | ) History | ii. Go to purchasing       |
| Purchase Order #:                                                                                |                                                 | 120215        |               |              |             |                  | Next Step:                                                                                                    | Send for Approval         |              |                                  |           | tab $\rightarrow$ purchase |
| Supply Room:                                                                                     |                                                 | Station 377   |               |              |             |                  | Created Date:                                                                                                    | 01/12/2024 09:38:02 AM MT |              |                                  |           | orders                     |
| Supplier:                                                                                        |                                                 | Life Assist   |               |              |             |                  | Receive in Supply Room:                                                                                                    | ENABLED                   |              |                                  |           |                            |
| Account:                                                                                         |                                                 | Golder Ranch  | Fire District |              |             |                  | Status:                                                                                                    | Draft                     |              |                                  |           | III. Click "new"           |
| Custom Fields                                                                                    |                                                 |               |               |              |             |                  | Ship To                                                                                                    |                           |              |                                  |           | iv. Select your            |
| Dept Code:                                                                                       |                                                 | 420           |               |              |             |                  | Station 377                                                                                                    |                           |              |                                  |           | supply room and            |
| Budget Code:                                                                                     |                                                 | 6253-EMS      |               |              |             |                  | Attn: Station 377                                                                                                    |                           |              |                                  |           | coloct the                 |
| Invoice Number:                                                                                  |                                                 |               |               |              |             |                  | 355 E. Linda Vista                                                                                                    |                           |              |                                  |           | select the                 |
| Total Invoice Cost:                                                                              |                                                 |               |               |              |             |                  | Oro Valley, AZ 85704, United                                                                                                    | States                    |              |                                  |           | supplier as life           |
| Date:                                                                                            |                                                 | 01/12/2024    |               |              |             |                  | File Attachments                                                                                                    |                           |              | Add                              | Delete    | assist                     |
| Commonte                                                                                         |                                                 |               |               |              |             |                  |                                                                                                    |                           | File Name    |                                  |           | v Fill in the dent         |
| comments                                                                                         |                                                 |               |               |              |             |                  | in the second second se |                           |              |                                  |           |                            |
|                                                                                                  |                                                 |               |               |              |             |                  | Order Total                                                                                                    |                           |              |                                  |           | code (420-EMS)             |
|                                                                                                  |                                                 |               |               |              |             |                  | Part Total (Open):                                                                                                    |                           |              |                                  | \$2.000   | and Budget code            |
|                                                                                                  |                                                 |               |               |              |             |                  | Part Total (Received):                                                                                                    |                           |              |                                  | \$0.000   | (6253 - FMS) and           |
|                                                                                                  |                                                 |               |               |              |             |                  | Tax:                                                                                                    |                           |              |                                  | \$0.000   |                            |
|                                                                                                  |                                                 |               |               |              |             |                  | Shipping:                                                                                                    |                           |              |                                  | \$0.000   | input the date             |
|                                                                                                  |                                                 |               |               |              |             |                  | Order Total:                                                                                                    |                           |              |                                  | \$2.000   | vi. If the order is for    |
|                                                                                                  |                                                 |               |               |              |             |                  |                                                                                                    |                           |              |                                  |           | more than \$100 –          |
|                                                                                                  |                                                 |               |               |              |             |                  |                                                                                                    |                           |              | Show Received Parts ENABLED      |           | save the draft             |
| Purchase Order Parts                                                                             |                                                 |               |               |              |             |                  |                                                                                                    |                           |              | Validate Check Availability      | Setup     | save the utall             |
| Descrip                                                                                          | iption                                          |               | Part Nu       | imber        | GL Code     | Stock Location 0 | On Hand Pending Request O                                                                                                    | dered Received Open       | Price        | Total Status Note                | es        | and submit for             |

save the draft and submit for approval, EC's will approve the order

### Receiving PO's

| OPERATIONS N | MENU GOLI     | DER RANCH FIRE DISTRICT           | MICHAEL SEEGMILL    | ER                        |              |         |                |   |            |             |           |             | KNOW           | LEDGE CENT | ER   FRONT LIN                         | E STATUS BOARD             | LOGOUI           |
|--------------|---------------|-----------------------------------|---------------------|---------------------------|--------------|---------|----------------|---|------------|-------------|-----------|-------------|----------------|------------|----------------------------------------|----------------------------|------------------|
| Purcha       | asing In      | ventory Assets                    | Units N             | larcotics S               | Service Desk | Reports |                |   |            |             |           |             |                |            |                                        |                            |                  |
| PURCH        | HASE<br>ERS & | PARTS SERVICES<br>ASSETS SERVICES | INVENTORY<br>LEVELS |                           |              |         |                |   |            |             |           |             |                |            |                                        |                            |                  |
| Purchase O   | rders         |                                   |                     |                           |              |         |                |   |            |             |           |             |                |            |                                        | New Integrated<br>Supplier | Search<br>Orders |
| Search       |               | Purchase Order #                  | ci                  | ear                       |              |         | Total: 40      |   | Page 1 👻 5 | 0 Rows 👻    | « (       | > >>        |                |            |                                        |                            |                  |
|              | 247           |                                   |                     |                           | 194 - X.H    |         |                |   |            |             |           |             |                |            |                                        |                            | Setup            |
|              | Date          | P                                 | urchase Order #     | 3.0                       | Supplier     |         | Supply Room    |   | Total      | Attachments | Dept Code | Budget Code | Invoice Number | Status     | 1.1.1.1.1.1.1.1.1.1.1.1.1.1.1.1.1.1.1. | Next Step                  |                  |
| Last 12 Mo   | nth           | ~                                 |                     | All                       |              | ~ [/    | <u>MI</u>      |   |            | All         |           |             |                | In Process | ✓ All                                  |                            | ~                |
| 01/12/202    | 4 08:22 AM    | 120211                            |                     | Life Assist               | ÿ            | 5       | Station 376    |   | \$186.60   |             | 420       | 6253-EMS    |                | Open       | Receive                                |                            |                  |
| 01/12/202    | 4 06:45 AM    | 120210                            |                     | Life Assist               | t)           | 5       | Station 377    |   | \$215.10   |             | 420       | 6253-EMS    |                | Open       | Receive                                |                            |                  |
| 01/12/202    | 4 06:42 AM    | 120209                            |                     | Life Assist               | t.           |         | Station 373    |   | \$215.90   |             | 420       | 6253-EMS    |                | Open       | Receive                                |                            |                  |
| 01/11/202    | 4 07:30 PM    | 120208                            |                     | Life Assist               | t.           | 5       | Station 380    |   | \$710.47   |             | 420       | 6253-EMS    |                | Open       | Receive                                |                            |                  |
| 01/11/202    | 4 06:02 AM    | 120194                            | [                   | Life Assist               | 2            |         | Station 380    |   | \$153.66   |             | 420       | 6253-EMS    |                | Open       | Receive                                |                            |                  |
| 01/11/202    | 4 06:00 AM    | 120193                            |                     | Fina                      | d the        | cor     | rect PO        | # | \$120.58   |             | 420       | 6253-EMS    |                | Open       | Receive                                |                            |                  |
| 01/10/202    | 4 12:47 PM    | 120189                            |                     | Life Assist               |              |         | Narcotics- 380 | " | \$200.80   |             | 420       | 6253-EMS    |                | Open       | Receive                                |                            |                  |
| 01/10/202    | 4 10:47 AM    | 120185                            |                     | Life Assist               | t            | 1       | Narcotics- 370 |   | \$300.20   |             | 420       | 6253-EMS    |                | Open       | Receive                                |                            |                  |
| 01/10/202    | 4 08:02 AM    | 120177                            | $\leq$              | Life Assist               | tj           | 5       | Station 375    |   | \$131.63   |             | 420       | 6253-EMS    |                | Open       | Receive                                |                            |                  |
| 01/10/202    | 4 06:51 AM    | 120175                            |                     | Life Assist               | t            | 5       | Station 379    |   | \$211.56   |             | 420       | 6253-EMS    |                | Open       | Receive                                |                            |                  |
| 01/10/202    | 4 06:04 AM    | 120173                            |                     | Life Assist               | tij          | 5       | Station 377    |   | \$222.38   |             | 420       | 6253-EMS    |                | Open       | Receive                                |                            |                  |
| 01/09/202    | 4 07:53 PM    | 120172                            |                     | L <mark>ife</mark> Assist | t.           | 5       | Station 374    |   | \$108.64   |             | 420       | 6253-EMS    |                | Open       | Receive                                |                            |                  |
| 01/09/202    | 4 06:46 PM    | 120171                            |                     | Life Assist               | ų.           | 5       | Station 373    |   | \$293.03   |             | 420       | 6253-EMS    |                | Open       | Receive                                |                            |                  |
| 01/09/202    | 4 05:30 PM    | 120170                            |                     | Life Assist               | t            | 5       | Station 380    |   | \$287.49   |             | 420       | 6253-EMS    |                | Open       | Receive                                |                            |                  |
| 01/09/202    | 4 06:26 AM    | 120166                            |                     | Life Assist               | t i          |         | Station 370    |   | \$286.17   |             | 420       | 6253-EMS    |                | Open       | Receive                                |                            |                  |
| 01/05/202    | 4 03:58 PM    | 120151                            |                     | Life Assist               | t            | 5       | Station 375    |   | \$289.53   |             | 420       | 6253-EMS    |                | Open       | Receive                                |                            |                  |
| 01/05/202    | 4 06:56 AM    | 120146                            |                     | Life Assist               | t            | 1       | EMS HQ         |   | \$330.55   |             | 420       | 6253-EMS    |                | Open       | Receive                                |                            |                  |
| 01/03/202    | 4 07:35 AM    | 120111                            |                     | Life Assist               | E.           | 5       | Station 376    |   | \$273.52   |             | 420       | 6253-EMS    |                | Open       | Receive                                |                            |                  |
| 01/02/202    | 4 06:17 AM    | 120071                            |                     | Life Assist               | t.           |         | Station 370    |   | \$142.76   |             | 420       | 6253-EMS    |                | Open       | Receive                                |                            |                  |
| 12/31/202    | 3 06:51 AM    | 120065                            |                     | Life Assist               | t.           | 5       | Station 376    |   | \$169.86   |             | 420       | 6253-EMS    |                | Open       | Receive                                |                            |                  |
| 12/30/202    | 3 08:02 PM    | 120063                            |                     | Life Assist               |              |         | Station 380    |   | \$353.38   |             | 420       | 6253-EMS    |                | Open       | Receive                                |                            |                  |

- a. Receiving a shipment
  - When ANY SIZED order arrives at the station it needs to be received into the OpIQ system
  - ii. Find the PO # on the shipping papers – if no shipping papers present, see if the order can be matched to an open PO by the contents of the order
  - iii. Find the corresponding PO and select "receive"
  - iv. Click the boxes next to the items contained in the shipment if the item is listed as backordered on the shipping papers, do not receive the item into your supply room.
  - v. Select "receive" for the selected items
  - vi. If required by OpIQ, enter in expiration dates and lot numbers (enter lot numbers exactly as written on packaging with capital letters and hyphens)

|          |                                        |              |              |                  |             |         |                |                   |                 |           |           |         |         |         |                 | a.          | Red | ceiving a shipment             |
|----------|----------------------------------------|--------------|--------------|------------------|-------------|---------|----------------|-------------------|-----------------|-----------|-----------|---------|---------|---------|-----------------|-------------|-----|--------------------------------|
| Order B  | IV:                                    | Steven Drury |              |                  |             |         | Station        | 375               |                 |           |           |         |         |         |                 |             | i   | . When ANY SIZED order         |
|          | J.                                     | ,            |              |                  |             |         | Attn: Sta      | ation 375         |                 |           |           |         |         |         |                 |             |     | arrives at the station it      |
| Custom   | Fields                                 |              |              |                  |             |         | 12125 N        | Woodburne Ave     |                 |           |           |         |         |         |                 |             |     | arrives at the station it      |
| Dept Co  | ode:                                   | 420          |              |                  |             |         | Oro Valle      | ey, AZ 85755, Uni | ted States      |           |           |         |         |         |                 |             |     | needs to be received into      |
| Budget   | Code:                                  | 6253-EMS     |              |                  |             |         | File Attach    | iments            |                 |           |           |         |         |         |                 | Add Delete  |     | the OnIO system                |
| Invoice  | Number:                                |              |              |                  |             |         |                |                   |                 |           | Fi        | le Name |         |         |                 |             |     |                                |
| Total In | voice Cost:                            |              |              |                  |             |         |                |                   |                 |           |           |         |         |         |                 |             | 1   | I. Find the PO # on the        |
| Date:    |                                        | 01/05/2024   |              |                  |             |         | Order Sun      | nmary             |                 |           |           |         |         |         |                 |             |     | shipping papers – if no        |
| Comme    | nts                                    |              |              |                  |             |         | Part Total     | (Open):           |                 |           |           |         | Th      | on d    | lickr           | \$82.800    | ~   | chinning papers procent        |
| comme    |                                        |              |              |                  |             |         | Part Total     | (Received):       |                 |           |           |         |         |         |                 | COCIN       | e   | silipping papers present,      |
|          |                                        |              |              |                  |             |         | Part Total     | (Ignored):        |                 |           |           |         |         |         |                 | \$0.000     |     | see if the order can be        |
|          |                                        |              |              |                  |             |         | // Tax:        |                   |                 |           |           |         |         |         |                 | \$0.000     |     | matched to an open PO by       |
| Ap       | r Comments                             |              |              |                  | _           |         | Order Tot      | al                |                 |           |           |         |         |         |                 | \$289.530   |     | the contents of the order      |
|          | Soloct t                               | bo itom      | c to ra      |                  |             |         | order roe      | oi.               |                 |           |           |         |         |         |                 | 9205.550    |     | the contents of the order      |
| 4        | Jelect                                 | ine item     |              | ceive            |             |         | 6              |                   |                 |           |           |         |         |         |                 |             | i   | ii. Find the corresponding PO  |
|          |                                        |              |              |                  | _           |         |                |                   |                 |           |           |         |         |         |                 |             |     | and select "receive"           |
| Purchas  | e Order Parts                          |              |              |                  |             |         |                |                   |                 |           |           |         |         |         | Receive I       | gnore Setup |     |                                |
|          | Description<br>Airway-BVM-Adult Timing | Part Number  | Manufacturer | Category         | Subcategory | GL Code | Stock Location | On Hand           | Pending Request | Ordered   | Received  | Open    | Receive | UOM     | Supplier Status | Notes       | ľ   | V. Click the boxes next to the |
|          | Light                                  | OM1000TL     |              | Medical Supplies | Oxygen      |         |                | 5                 | 0               | 1 EA (1)  | 1 EA (1)  | 0       | 0       | EA (1)  |                 |             |     | items contained in the         |
|          | IV-Needle 23g                          | IT4290       |              | Medical Supplies | IV          |         |                | 8                 | 0               | 1 EA (1)  | 1 EA (1)  | 0       | 0       | EA (1)  |                 |             |     | shinment – if the item is      |
|          | IV-Syringe 3ml                         | It26200      |              | Medical Supplies | IV          |         |                | 10                | 0               | 7 EA (1)  | 7 EA (1)  | 0       | 0       | EA (1)  |                 |             |     |                                |
|          | Medication-Normal Saline               | 11083        |              | Medical Supplies | IV          |         |                | 14                | 0               | 7 EA (1)  | 7 EA (1)  | 0       | 0       | EA (1)  |                 |             |     | listed as backordered on       |
|          | 1000ml                                 | SL7800-09    |              | Medical Supplies | Medications |         |                | 11                | 0               | 5 EA (1)  | 5 EA (1)  | 0       | 0       | EA (1)  |                 |             |     | the shipping papers, do        |
|          | Misc-Penlight                          | PL1008       |              | Medical Supplies | Diagnostic  |         |                | 1                 | 0               | 1 EA (1)  | 1 EA (1)  | 0       | 0       | EA (1)  |                 |             |     |                                |
|          | Box)                                   | GL690XL      |              | Medical Supplies | PPE         |         |                | 5                 | 0               | 2 BX (1)  | 2 BX (1)  | 0       | 0       | BX (1)  |                 |             |     | not receive the item into      |
|          | PPE-Gloves Large (1 Box)               | GL690L       |              | Medical Supplies | PPE         |         |                | 10                | 0               | 4 BX (1)  | 4 BX (1)  | 0       | 0       | BX (1)  |                 |             |     | your supply room.              |
|          | Transport-Blanket                      | BS880-GREY   |              | Medical Supplies | Transport   |         |                | 0                 | 0               | 1 CS (20) | 0 CS (20) | 1       | 1       | CS (20) |                 |             |     | Select "receive" for the       |
|          | Transport-Mega Mover                   | BS800        |              | Medical Supplies | Transport   |         |                | 5                 | 0               | 5 EA (1)  | 5 EA (1)  | 0       | 0       | EA (1)  |                 |             | · · |                                |
|          | Trauma-C-Collar Adult                  | CXACE        |              | Medical Supplies | Trauma      |         |                | 4                 | 0               | 1 EA (1)  | 1 EA (1)  | 0       | 0       | EA (1)  |                 |             |     | selected items                 |

vi. If required by OpIQ, enter in expiration dates and lot numbers (enter lot numbers exactly as written on packaging with capital letters and hyphens)

### Supply Requests

| indoing invent | ory Assets                 | Units             | Narcotics         | Service Desk     | Reports               |   |                  |               |                        |         |
|----------------|----------------------------|-------------------|-------------------|------------------|-----------------------|---|------------------|---------------|------------------------|---------|
| CEIVE TRANS    | FER ISSUE<br>ORY INVENTORY | SUPPLY<br>REQUEST | CYCLE<br>COUNTING | LOAD<br>KITS     | SUBMIT<br>REQUISITION |   |                  |               |                        |         |
| equest Summary |                            |                   |                   |                  |                       |   |                  |               |                        |         |
| ply Requests   |                            |                   |                   |                  |                       |   |                  |               |                        | Reroute |
|                | Supply Room                |                   |                   |                  | Unit                  |   |                  | Unit Location | Last Request           |         |
| 1              |                            |                   | ~                 |                  |                       | ~ |                  | Ŷ             |                        |         |
| Station 376    | R                          |                   | EN376             | EMS Gear         |                       |   | Fire Station 376 |               | 01/12/2024 08:01 AM MT |         |
| EMS HQ         |                            |                   | Station           | n 375 Medication | Machine               |   |                  |               | 01/11/2024 08:26 PM MT |         |
| EMS HQ         |                            |                   | Station           | n 380 Medication | Machine               |   |                  |               | 01/11/2024 04:57 PM MT |         |
| Station 373    |                            |                   | 1601              |                  |                       |   | Fire Station 373 |               | 01/11/2024 02:59 PM MT |         |
| Station 380    |                            |                   | LD380             | EMS Gear         |                       |   | Fire Station 380 |               | 01/11/2024 11:58 AM MT |         |
| Station 380    |                            |                   | 1801              |                  |                       |   | Fire Station 380 |               | 01/11/2024 10:47 AM MT |         |
| Station 372    |                            |                   | 0001              |                  |                       |   | Fire Station 372 |               | 01/11/2024 10:04 AM MT |         |
| Station 372    |                            |                   | EN372             | EMS Gear         |                       |   | Fire Station 372 |               | 01/11/2024 10:03 AM MT |         |
|                |                            |                   | -5.9              | - <del></del>    |                       |   |                  |               |                        |         |
|                |                            |                   |                   |                  |                       |   |                  |               |                        | Reroute |
| ons            |                            |                   |                   |                  |                       |   |                  |               |                        |         |

-

- i. Supply requests are under the inventory tab  $\rightarrow$  supply requests
- ii. Re routing if your crew tells you they have requested an item that is not stocked at your station
  - 1. Check with the hub station you will be pulling from to confirm they have the part on hand.
  - 2. Go to supply requests and locate the unit and specific request and open it.
  - 3. Select the part you are requesting and reroute to the appropriate hub station
  - 4. Go back to the supply requests and find the same request, open it and approve it.
  - 5. Get the part from the hub station

| PER | TIONS MENU     | GOLDER RANCH          | H FIRE DISTRICT    | MICHAEL SEEG      | SMILLER           |                    |                       |                                     |             |   | Q                     | KNOWLEDGE CENTER   FROM | NT LINE  | TATUS BOARD    | LOGOUT |
|-----|----------------|-----------------------|--------------------|-------------------|-------------------|--------------------|-----------------------|-------------------------------------|-------------|---|-----------------------|-------------------------|----------|----------------|--------|
| 2   | Purchasing     | Inventory             | Assets             | Units             | Narcotics         | Service Desk       | Reports               |                                     |             |   |                       |                         |          |                |        |
|     | RECEIVE        | TRANSFER<br>INVENTORY | ISSUE<br>INVENTORY | SUPPLY<br>REQUEST | CYCLE<br>COUNTING | LOAD<br>KITS       | SUBMIT<br>REQUISITION |                                     |             |   |                       |                         | ₹        | -              |        |
| Mar | age Supply Re  | equest                |                    |                   |                   |                    |                       |                                     |             |   |                       | Back Accept Reje        | ect Rero | ute Back Order | Print  |
| Re  | quest Location |                       |                    |                   |                   |                    |                       |                                     |             |   |                       |                         |          |                |        |
| S   | y Room:        |                       |                    |                   | Statio            | n 376              |                       |                                     |             |   |                       |                         |          |                |        |
| ι   | lumber:        |                       |                    |                   | EN37              | 5 EMS Gear         |                       |                                     |             |   |                       |                         |          |                |        |
| ι   | ocation:       |                       |                    |                   | Fire S            | tation 376 (Statio | n 376)                |                                     |             |   |                       |                         |          |                |        |
| SI  | ly Request     |                       |                    |                   |                   |                    |                       |                                     |             |   |                       |                         |          |                |        |
|     | Qua            | antity                | On Hand            |                   | Part              | Description        |                       | Cabinet                             | Crew Member |   | Date/Time             | Supply Location         | A        | Status         |        |
|     |                |                       |                    |                   |                   |                    |                       | ×                                   |             | ~ |                       |                         |          |                | ~      |
|     |                | 1                     | 0                  | Airway-ET Tub     | e 7.0 CUFFED      |                    |                       | ! Airway Bag Airway Kit Traditional | Jose Zuniga | 0 | 1/12/2024 08:01 AM MT |                         |          | Back Order     |        |

- Supply requests are under the inventory tab → supply requests
- Re routing if your crew tells you they have requested an item that is not stocked at your station
  - Check with the hub station you will be pulling from to confirm they have the part on hand.
  - Go to supply requests and locate the unit and specific request and open it.
  - Select the part you are requesting and reroute to the appropriate hub station
  - Go back to the supply requests and find the same
    - request, open it and approve it.
  - 5. Get the part from the hub station

| PERATIONS M | IENU   GOLDE           | R RANCH FIRE D        | ISTRICT      | MICHAEL SEEGN     | MILLER            |                      |                       |                             |   |     | Q                   | KNOWLEDGE CENTER | FRONT LI | NE   STAT | US BOARD   L | OGOUT |
|-------------|------------------------|-----------------------|--------------|-------------------|-------------------|----------------------|-----------------------|-----------------------------|---|-----|---------------------|------------------|----------|-----------|--------------|-------|
| 🔅 Purcha    | ising Invei            | itory As              | sets         | Units             | Narcotics         | Service Desk         | Reports               |                             |   |     |                     |                  |          |           |              |       |
| RECE        | IVE TRAN<br>FORY INVEN | SFER IS<br>ITORY INVE | SUE<br>NTORY | SUPPLY<br>REQUEST | CYCLE<br>COUNTING | LOAD<br>KITS         | SUBMIT<br>REQUISITION |                             |   |     |                     |                  |          |           |              |       |
| Manage Sup  | ply Request            |                       |              |                   |                   |                      |                       |                             |   |     |                     | Back Accept      | Reject   | Reroute   | Back Order   | Print |
| Request Loo | cation                 |                       |              |                   |                   |                      | × Reroute Supply R    | equest                      |   |     |                     |                  |          |           |              |       |
| Supply Roo  | om:                    |                       |              |                   | Static            | on 376               |                       |                             |   |     |                     |                  |          |           |              |       |
| Unit Numb   | er:                    |                       |              |                   | EN37              | 6 EMS Gear           |                       |                             |   |     |                     |                  |          |           |              |       |
| Unit Locati | ion:                   |                       |              |                   | Fire S            | station 376 (Station | n I                   | Supply Room to Send Request | A |     |                     |                  |          |           |              |       |
|             |                        |                       |              |                   |                   |                      |                       |                             |   |     |                     |                  |          |           |              |       |
| Supply Req  | uest                   |                       |              |                   |                   |                      | EMS HQ                |                             | * |     |                     |                  |          |           |              |       |
|             | Quantity               | On Ha                 | ind          |                   | Part              | Description          | Narcotics- 370        |                             | _ |     | Date/Time           | Supply Loo       | ation    |           | Status       |       |
|             |                        | _                     |              |                   |                   |                      | Narcotics- 375        |                             |   | ~   |                     |                  |          |           |              | ~     |
|             |                        | 1                     |              | Airway-ET Tube    |                   |                      | Narcotics- 380        |                             |   | 01/ | 12/2024 08:01 AM MT |                  |          |           | Back Order   |       |
|             |                        |                       |              |                   |                   |                      | REMS Supply Roor      | n                           |   |     |                     |                  |          |           |              |       |
|             |                        |                       |              |                   |                   |                      | Station 370           |                             |   |     |                     |                  |          |           |              |       |
|             |                        |                       |              |                   |                   |                      | Station 372           |                             |   |     |                     |                  |          |           |              |       |
|             |                        |                       |              |                   |                   |                      | Station 373           |                             |   |     |                     |                  |          |           |              |       |
|             |                        |                       |              |                   |                   |                      | Station 374           |                             |   |     |                     |                  |          |           |              |       |
|             |                        |                       |              |                   |                   |                      | Station 375           |                             |   |     |                     |                  |          |           |              |       |
|             |                        |                       |              |                   |                   |                      | Station 376           |                             |   |     |                     |                  |          |           |              |       |
|             |                        |                       |              |                   |                   |                      | Station 377           |                             | + |     |                     |                  |          |           |              |       |
|             |                        |                       |              |                   |                   |                      |                       |                             |   |     |                     |                  |          |           |              |       |

- Supply requests are under the inventory tab  $\rightarrow$  supply requests
- Re routing if your crew tells you they have requested an item that is not stocked at your station
  - Check with the hub station you will be pulling from to confirm they have the part on hand.
  - Go to supply requests and locate the unit and specific request and open it.
  - Select the part you are requesting and reroute to the appropriate hub station
  - Go back to the supply requests and find the same request, open it and approve it.
  - 5. Get the part from the hub station

- KNOWLEDGE CENTER | FRONT LINE | STATUS BOARD | LOGOUT OPERATIONS MENU | GOLDER RANCH FIRE DISTRICT | MICHAEL SEEGMILLER 0 Assets Units Narcotics Service Desk Reports Purchasing RECEIVE TRANSFER ISSUE CYCLE LOAD SUBMIT INVENTORY INVENTORY INVENTORY REQUEST COUNTING KITS REQUISITION Manage Supply Request Back Accept Reject Reroute Back Order Print Request Location Station 375 Room: umber: EN376 EMS Gear U ocation: Fire Station 376 (Station 376) Quantity On Hand Part Description Cabinet Crew Member Date/Time Supply Location 1 Status ~ Pending × 8 Airway-ET Tube 7.0 CUFFED ! Airway Bag Airway Kit Traditional Jose Zuniga 01/12/2024 08:01 AM MT 1 Pending
- Supply requests are under the inventory tab → supply requests
- ii. Re routing if your crew tells you they have requested an item that is not stocked at your station
  - Check with the hub station you will be pulling from to confirm they have the part on hand.
  - Go to supply requests and locate the unit and specific request and open it.
  - Select the part you are requesting and reroute to the appropriate hub station
  - Go back to the supply requests and find the same request, open it and approve it.
  - 5. Get the part from the hub station

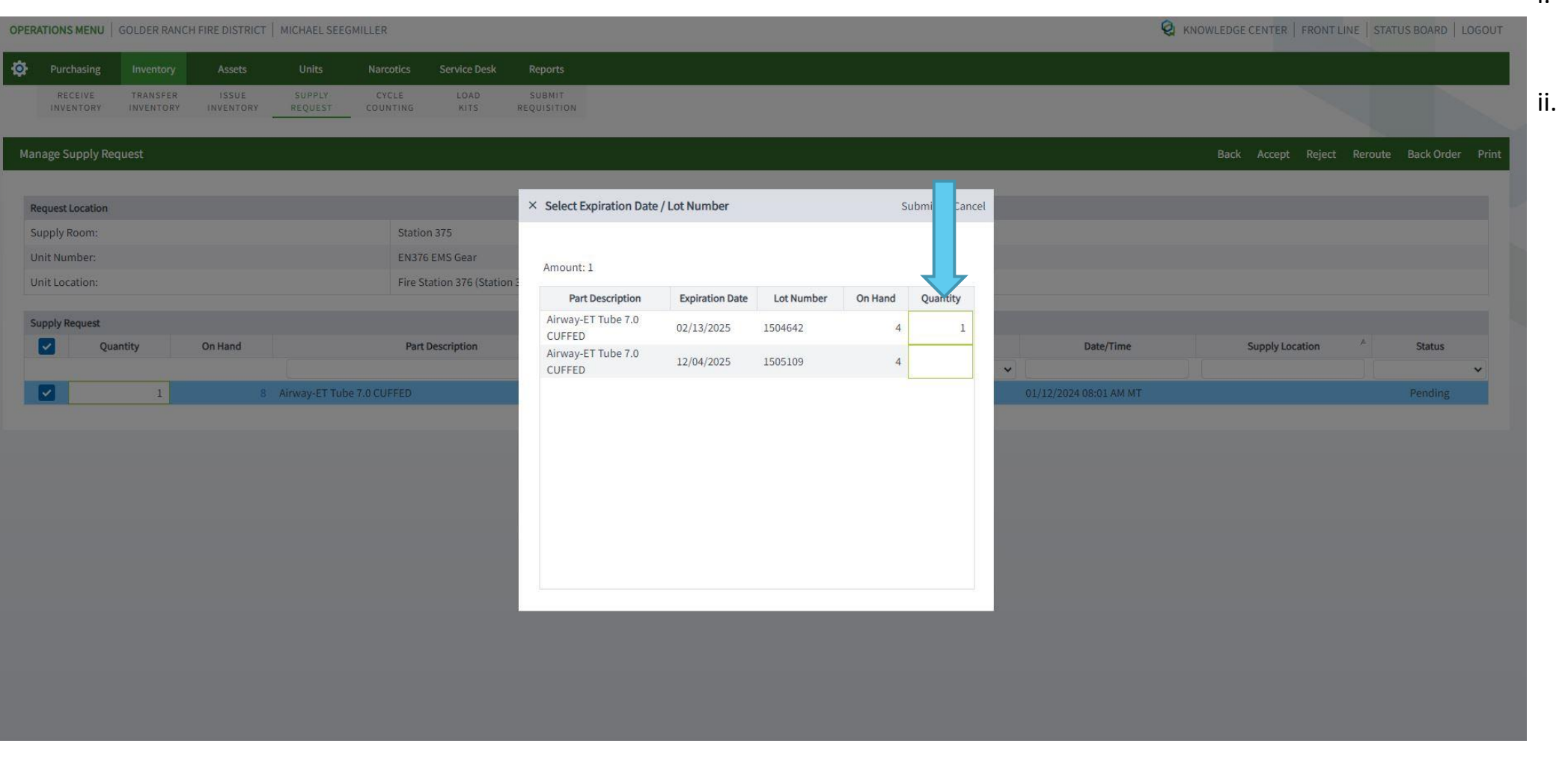

- Supply requests are under the inventory tab → supply requests
- ii. Re routing if your crew tells you they have requested an item that is not stocked at your station
  - Check with the hub station you will be pulling from to confirm they have the part on hand.
  - Go to supply requests and locate the unit and specific request and open it.
  - Select the part you are requesting and reroute to the appropriate hub station
  - Go back to the supply requests and find the same request, open it and approve it.
  - 5. Get the part from the hub station

### Cycle Count

|                                     |                          |                                |             |                |             |                   |                                           | а. Сус |
|-------------------------------------|--------------------------|--------------------------------|-------------|----------------|-------------|-------------------|-------------------------------------------|--------|
| ERATIONS MENU   G                   | ISTRICT   MICHAEL SEEGMI | LLER                           |             |                |             |                   | ENTER   FRONT LINE   STATUS BOARD   LOGOU | т і.   |
| Purchasing Inventory As             | ssets Units              | Narrotics Service Desk Reports |             |                |             |                   |                                           |        |
| RECEIVE TRANSFER IS                 |                          |                                |             |                |             |                   |                                           |        |
| INVENTORY INVENTORY INVE            | NTORY REQUEST            | counting Sition                |             |                |             |                   |                                           |        |
|                                     |                          |                                |             |                |             |                   |                                           |        |
| cle Counting                        |                          |                                |             |                |             |                   | Expired Parts (1) Transfers               | s      |
|                                     |                          |                                |             |                |             |                   |                                           | l      |
| Cycle Counting                      |                          |                                |             |                |             |                   |                                           | 1      |
| Supply Room: Station 377            |                          | <u> </u>                       |             |                |             |                   |                                           |        |
| Part Type: Supply Pa                | irts Kits OFI            | eet Parts Catalog Assets       |             |                |             |                   |                                           |        |
| Search                              |                          |                                |             |                | Total 110 P | ige 1 + 50 Rows + |                                           |        |
|                                     |                          |                                |             |                |             |                   |                                           |        |
| Station 377 Room Inventory          |                          |                                |             |                |             |                   | Setup                                     |        |
| Description                         | Part #                   | Category                       | Subcategory | Stock Location | Price       | PAR C             | In Hand Last Cycle Count                  |        |
| Airway (CDAD: Adult (Dulmaduna)     | 004603NC                 | Madical Supplies               |             |                | \$75 5c0    | 2 54              | All ¥                                     |        |
| Airway-CPAP-Adult Large- Mask Only  | 004602110                | Medical Supplies               | oxygen      |                | \$13.300    | 2 CA              | 1 12/15/2025 5.54 PM MIT                  |        |
| (Pulmodyne)                         | 007030                   | Medical Supplies               | Oxygen      |                | \$28.640    | 2 EA              | 3 12/15/2023 5:54 PM MT                   |        |
| Airway-ETCO2 Intubation (T-Piece)   | P054454                  | Medical Supplies               | Diagnostic  |                | \$5.280     | 4 EA              | 4 12/15/2023 5:55 PM MT                   | b. Mo  |
| Arrway-ETCO2 NC with Oxygen Tubing- | PO54459                  | Medical Supplies               | Diagnostic  |                | \$7.800     | 40 EA             | 23 12/15/2023 5:56 PM MT                  | i.     |
| Airway-ETCO2 NC with Oxygen Tubing- | PO54460                  | Medical Supplies               | Airway      |                | \$7.360     | 6 EA              | 5 12/15/2023 5:59 PM MT                   |        |
| ediatric<br>irway-Lubricant         | B.18999                  | Medical Supplies               | Airway      |                | \$0.060     | 10 FA             | 11 12/15/2023 5:57 PM MT                  |        |
| irway-Nebulizer Adult               | OM2765N                  | Medical Supplies               | Oxygen      |                | \$10.800    | 2 EA              | 1 12/15/2023 5:57 PM MT                   |        |
| Airway-Nonrebreather Adult          | OM1060                   | Medical Supplies               | Oxygen      |                | \$2.380     | 10 EA             | 8 12/15/2023 5:57 PM MT                   |        |
| Airway-Suction-Tubing and Handle    | OH0006T                  | Medical Supplies               | Airway      |                | \$6.040     | 2 EA              | 2 12/15/2023 5:58 PM MT                   |        |
| Cardiac-ECG-Prep Razors             | IN845                    | Medical Supplies               | ECG         |                | \$0.410     | 3 EA              | 81 12/15/2023 5:59 PM MT                  |        |
| Cardiac-Zoll X ECG Paper            | EL17437                  | Medical Supplies               | ECG         |                | \$3.930     | 10 EA             | 9 12/15/2023 5:59 PM MT                   | ::     |
| Glucometer- 2x2 Gauze               | BA8042                   | Medical Supplies               | Trauma      |                | \$0.082     | 2 BX              | 26 12/15/2023 6:00 PM MT                  |        |
| FC-Disinfecting Wipes               | AL1160                   | Medical Supplies               | IFC         |                | \$10.500    | 3 EA              | 3 01/05/2024 6:14 PM MT                   |        |
| FC-Emesis Bags                      | PA3933                   | Medical Supplies               | IFC         |                | \$0.700     | 24 EA             | 36 12/15/2023 6:01 PM MT                  |        |
| FC-Emesis Basin 600 ml              | PA57                     | Medical Supplies               | IFC         |                | \$0.350     | 1 EA              | 3 12/15/2023 6:01 PM MT                   |        |
| EC-Large Biobazard Bag              | BH108                    | Medical Supplies               | IEC         |                | \$0.240     | 25 FA             | 25 12/15/2023 6:01 PM MT                  |        |

- int removal
  - tains and promoted sonnel can also ove inventory from a station utilizing the le count feature
  - er removing the entory from a hub ion, the captain will nto the cycle count that supply room and adjust inventory els
- cycle count
  - en a cycle count is uired, the captain ler their log in will go ler inventory  $\rightarrow$  cycle nting  $\rightarrow$  supply room
  - h item in inventory uld be physically nted and expirations dates and lot numbers should be updated
  - iii. Each item in inventory should be opened and saved whether the count changes or not.

| Description                                | Part #    | Category         | (                   | Subcategory | Stock Location     | Price          | PAR   | On Hand | Last Cycle Count         |
|--------------------------------------------|-----------|------------------|---------------------|-------------|--------------------|----------------|-------|---------|--------------------------|
|                                            |           |                  | •                   |             |                    |                |       |         | All                      |
| Alguna Mabulizas Adult                     | 0407651   | Medical Supplies | Aur evo             | 'y          |                    | \$10,000       | 10 LA |         | 1 12/15/2020 0.01 F M MT |
| Airway-Nebulizer Adult                     | UM2765N   | Medical Supplies | Oxyge               |             |                    | \$10.800       | 2 EA  |         | 1 12/15/2023 5:57 PM MT  |
| Airway-Nonrebreather Adult                 | OM1060    | Medical Supplies | Oxyge               |             |                    | \$2.380        | 10 EA |         | 8 12/15/2023 5:57 PM M1  |
| Airway-Suction-Tubing and Handle           | OH00061   | Medical Supplies | Airwa               | iy          |                    | \$6.040        | 2 EA  |         | 2 12/15/2023 5:58 PM M1  |
| Cardiac-ECG-Prep Razors                    | IN845     | Medical Supplies | ECG                 |             |                    | \$0.410        | 3 EA  | ٤       | 1 12/15/2023 5:59 PM MT  |
| Cardiac-Zoll X ECG Paper                   | EL17437   | Medical Supplies | × Confirm On Hand Q | Quantity    | Cancel PO          | Add Save 3.930 | 10 EA |         | 9 12/15/2023 5:59 PM MT  |
| Glucometer- 2x2 Gauze                      | BA8042    | Medical Supplies |                     |             | History            | ROW            | 2 BX  | 2       | 26 12/15/2023 6:00 PM MT |
| FC-Disinfecting Wipes                      | AL1160    | Medical Supplies | IV-Catheter 18G     |             |                    | \$10.500       | 3 EA  |         | 3 01/05/2024 6:14 PM MT  |
| FC-Emesis Bags                             | PA3933    | Medical Supplies | Quantita            | 11011       | Evolution Data A   | \$0.700        | 24 EA | 3       | 36 12/15/2023 6:01 PM MT |
| FC-Emesis Basin 600 ml                     | PA57      | Medical Supplies | Quantity            | UUM         | Expiration Date Lo | \$0.350        | 1 EA  |         | 3 12/15/2023 6:01 PM MT  |
| FC-Large Biohazard Bag                     | BH108     | Medical Supplies | 1                   | EA          | 04/01/2027         | J3D773 \$0.240 | 25 EA | 2       | 25 12/15/2023 6:01 PM MT |
| FC-Sani Hand Gel                           | AL2104    | Medical Supplies |                     |             |                    | \$0.990        | 5 EA  |         | 6 12/15/2023 6:01 PM MT  |
| FC-Sani Hand Gel Bag-In-Box Refill         | AL48      | Medical Supplies |                     |             |                    | \$8.940        | 2 EA  |         | 2 12/15/2023 6:02 PM MT  |
| FC-Sani Hand Wipes                         | AL353A    | Medical Supplies |                     |             |                    | \$7.560        | 4 EA  |         | 5 12/15/2023 6:02 PM MT  |
| FC-Sanizide Plus Disinfectant Refill       | AL4815    | Medical Supplies | On Hand             | Expected    | Adjustment         | \$29,670       | 2 EA  |         | 9 12/15/2023 6:02 PM MT  |
| FC-Sanizide Plus Disinfectant Spray Bottle | AL4810    | Medical Supplies | 7                   | 7 EA        | 0 EA               | \$11.010       | 2 EA  |         | 4 12/15/2023 6:02 PM MT  |
| FC-Sharps Shuttle Small                    | ISDART    | Medical Supplies | Comments            |             |                    | \$1.520        | 5 EA  |         | 5 12/15/2023 6:04 PM MT  |
| FC-Surgical Mask (Box)                     | IC91018   | Medical Supplies | Comments            |             |                    | \$0.250        | 4 BX  |         | 7 12/15/2023 6:03 PM MT  |
| V-Arm Board Pediatric                      | IV90D     | Medical Supplies |                     |             |                    | \$0.510        | 1 EA  |         | 2 12/15/2023 6:03 PM MT  |
| V-Carpuject Holder                         | DR0005-05 | Medical Supplies | Supply Room Setting | s           |                    | \$0.030        | 2 EA  |         | 9 12/15/2023 6:10 PM MT  |
| V-Catheter 14G                             | IT2594    | Medical Supplies | Supply Room:        | Station 277 | *                  | \$1.610        | 4 EA  |         | 9 12/15/2023 6:05 PM MT  |
| V-Catheter 16G                             | IT1136    | Medical Supplies | Supply Room.        | Salastias   |                    | \$2.860        | 6 EA  |         | 7 12/15/2023 6:05 PM MT  |
| V-Catheter 18G                             | IT1131    | Medical Supplies | Location:           | Select Loca | ation              | \$2.860        | 15 EA |         | 7 12/27/2023 1:25 PM MT  |
| V-Catheter 20G                             | IT1130    | Medical Supplies | PAR:                | 15          |                    | \$2.860        | 20 EA | i       | .3 12/15/2023 6:07 PM MT |
| V-Catheter 22G                             | IT1128    | Medical Supplies | Reorder Point:      | 10          |                    | \$2.860        | 6 EA  |         | 6 12/15/2023 6:07 PM MT  |
| V-Catheter 24G                             | IT1127    | Medical Supplies |                     |             |                    | \$2.860        | 4 EA  |         | 5 12/15/2023 6:13 PM MT  |
| V-IV Lock                                  | IV83092   | Medical Supplies | IV                  |             |                    | \$1.860        | 25 EA |         | 9 01/03/2024 6:50 AM MT  |
| V-Needle 18g                               | IT5918    | Medical Supplies | IV                  |             |                    | \$0.480        | 10 EA | 1       | 0 12/15/2023 6:19 PM MT  |
| V-Needle 20g                               | IT4284    | Medical Supplies | IV                  |             |                    | \$0.370        | 10 EA | 1       | 3 12/15/2023 6:12 PM MT  |
| V-Needle 23g                               | IT4290    | Medical Supplies | IV                  |             |                    | \$0.370        | 10 EA |         | 9 12/15/2023 6:12 PM MT  |
| V-Needle Filter                            | IT5117    | Medical Supplies | IV                  |             |                    | \$0.560        | 10 EA | 3       | 1 12/15/2023 6:17 PM MT  |
| V-Normal Saline Flush 10ml                 | DR1010    | Medical Supplies | IV                  |             |                    | \$1.333        | 30 EA | 3       | 4 12/27/2023 1:25 PM MT  |

- a. Cycle count removal
  - Captains and promoted personnel can also remove inventory from a hub station utilizing the cycle count feature
  - ii. After removing the inventory from a hub station, the captain will go into the cycle count for that supply room and will adjust inventory levels
- b. Monthly cycle count
  - When a cycle count is required, the captain under their log in will go under inventory → cycle counting → supply room
  - ii. Each item in inventory should be physically counted and expirations dates and lot numbers should be updated
  - iii. Each item in inventory should be opened and saved whether the count changes or not.

### Default Supply Room

| OPERATIONS MENU     GOLDER RANCH FIRE D       Image: Constraint of the second second se | ISTRICT MICHAEL SEE<br>sets Units<br>SUE SUPPLY<br>NTORY REQUEST | IGMILLER       Narcotics       Service Desk       Report         CYCLE       LOAD       SUBMI         COUNTING       KITS       REQUISIT         Fleet Parts       Catalog Assets | S<br>T<br>ION |                      | Q KN                        | A.<br>DWLEDGE CENTER   FRONT LINE   STATUS BOARD   LOGOUT<br>Remove Remove Receive<br>Expired Parts (1) Receive | How and when to change<br>default supply rooms<br>i. If you swap into a<br>different<br>ambulance, the<br>captain will contact<br>the EC to change<br>the units default |
|----------------------------------------------------------------------------------------------------|------------------------------------------------------------------|----------------------------------------------------------------------------------------------------|---------------|----------------------|-----------------------------|----------------------------------------------------------------------------------------------------|----------------------------------------------------------------------------------------------------|
| Search                                                                                                    |                                                                  |                                                                                                    |               | To                   | tal: 110 Page 1 👻 50 Rows 👻 | « < > »                                                                                                    | supply room                                                                                                    |
| Station 377 Room Inventory                                                                                                    |                                                                  |                                                                                                    |               |                      |                             | Setup                                                                                                    | ii. If the supply room                                                                                                    |
| Description                                                                                                    | A Part #                                                         | Category                                                                                                    | Subcategory   | Stock Location Price | PAR                         | On Hand Last Cycle Count                                                                                        | is not changed, the                                                                                                    |
|                                                                                                    |                                                                  |                                                                                                    | •             |                      |                             | All                                                                                                    | ambulanca will be                                                                                                    |
| Airway-CPAP-Adult (Pulmodyne)                                                                                                    | OC4602NC                                                         | Medical Supplies                                                                                                    | Oxygen        | \$75.5               | 60 2 EA                     | 1 12/15/2023 5:54 PM MT                                                                                         | ampulance will be                                                                                                    |
| Airway-CPAP-Adult Large- Mask Only                                                                                                    | OC7030                                                           | Medical Supplies                                                                                                    | Oxygen        | \$28.6               | 40 2 EA                     | 3 12/15/2023 5:54 PM MT                                                                                         | pulling supplies                                                                                                    |
| Airway-ETCO2 Intubation (T-Piece)                                                                                                    | P054454                                                          | Medical Supplies                                                                                                    | Diagnostic    | \$5.2                | 80 4 EA                     | 4 12/15/2023 5:55 PM MT                                                                                         | from the wrong                                                                                                    |
| Airway-ETCO2 NC with Oxygen Tubing-                                                                                                    | P054459                                                          | Medical Supplies                                                                                                    | Diagnostic    | \$7.8                | 00 40 EA                    | 23 12/15/2023 5:56 PM MT                                                                                        |                                                                                                    |
| Adult<br>Airway-ETCO2 NC with Oxygen Tubing-                                                                                                    | 2011/02                                                          | Martin Providence                                                                                                    |               | 47.0                 |                             |                                                                                                    | location with truck                                                                                                    |
| Pediatric                                                                                                    | P054460                                                          | medical supplies                                                                                                    | Airway        | - 57.2               | 60 6 EA                     | 5 12/15/2023 5:59 PM M1                                                                                         | checks                                                                                                    |
| Airway-Lubricant                                                                                                    | BJ8999                                                           | Medical Supplies                                                                                                    | Airway        | \$0.0                | 60 10 EA                    | 11 12/15/2023 5:57 PM MT                                                                                        | iii EC's anh will go the                                                                                                    |
| Airway-Neprebreather Adult                                                                                                    | OM1060                                                           | Medical Supplies                                                                                                    | Oxygen        | 5.016                | 00 2 EA                     | 1 12/15/2023 5:57 PM MT                                                                                         | in. EC's only will go the                                                                                                    |
| Airway-Suction-Tubing and Handle                                                                                                    | OH0006T                                                          | Medical Supplies                                                                                                    | Airway        | \$6.0                | 40 2 EA                     | 2 12/15/2023 5:58 PM MT                                                                                         | admin menu in                                                                                                    |
| Cardiac-ECG-Prep Razors                                                                                                    | IN845                                                            | Medical Supplies                                                                                                    | ECG           | \$0.4                | 10 3 EA                     | 81 12/15/2023 5:59 PM MT                                                                                        | OplO (click the gear                                                                                                    |
| Cardiac-Zoll X ECG Paper                                                                                                    | EL17437                                                          | Medical Supplies                                                                                                    | ECG           | \$3.9                | 30 10 EA                    | 9 12/15/2023 5:59 PM MT                                                                                         | OpiQ (click the gear                                                                                                    |
| Glucometer- 2x2 Gauze                                                                                                    | BA8042                                                           | Medical Supplies                                                                                                    | Trauma        | \$0.0                | 82 2 BX                     | 26 12/15/2023 6:00 PM MT                                                                                        | button) Units $\rightarrow$                                                                                                    |
| IFC-Disinfecting Wipes                                                                                                    | AL1160                                                           | Medical Supplies                                                                                                    | IFC           | \$10.5               | 00 3 EA                     | 3 01/05/2024 6:14 PM MT                                                                                         | I = 1                                                                                                    |
| IFC-Emesis Bags                                                                                                    | PA3933                                                           | Medical Supplies                                                                                                    | IFC           | \$0.7                | 00 24 EA                    | 36 12/15/2023 6:01 PM MT                                                                                        |                                                                                                    |
| IFC-Emesis Basin 600 ml                                                                                                    | PA57                                                             | Medical Supplies                                                                                                    | IFC           | \$0.3                | 50 1 EA                     | 3 12/15/2023 6:01 PM MT                                                                                         | appropriate unit,                                                                                                    |
| IFC-Large Biohazard Bag                                                                                                    | BH108                                                            | Medical Supplies                                                                                                    | IFC           | \$0.2                | 40 25 EA                    | 25 12/15/2023 6:01 PM MT                                                                                        | change default                                                                                                    |

supply room

| d                                                                                                    | lefault supply rooms                                                    |
|----------------------------------------------------------------------------------------------------|-------------------------------------------------------------------------|
|                                                                                                    | <ul> <li>If you swap into a<br/>different<br/>ambulance, the</li> </ul> |
|                                                                                                    | captain will contact                                                    |
| UNITS CABINETS CABINETS CABINET TYPES                                                                                                    | the EC to change                                                        |
|                                                                                                    | the units default                                                       |
| New Service<br>Statuses                                                                                                    | supply room                                                             |
| S Total: 1 Page 1 → 50 Rows → << > >>                                                                                                    | ii. If the supply room                                                  |
| Setup                                                                                                    | is not changed, the                                                     |
| Unit Number <sup>A</sup> Unit Type Default Supply Roo Vehicle Type Unit Location Service Status Year Make Model VIN License Plate Inventory Manager Fleet Management Status | ambulance will be                                                       |
| 1701 Ambulance Type 1 EMS HQ Type 1 Fleet Reserve line In-Service 2016 Ford 761/302 1FDUF4GT5GED4 G-931HL Enabled Enabled Enabled                                           | pulling supplies                                                        |
|                                                                                                    | from the wrong                                                          |
|                                                                                                    |                                                                         |
|                                                                                                    | iii EC's only will go the                                               |
|                                                                                                    | admin menu in                                                           |
|                                                                                                    | OplO (click the gear                                                    |
|                                                                                                    | button) Units $\rightarrow$                                             |
|                                                                                                    | Units→ select the appropriate unit, change default                      |

supply room

a. How and when to change

| MINISTRATION MENU   GOLDER RANCH FIRE DISTRICT   MICHAEL SEEGMILLER |                        |                   |                 |              |                         |                           | 🔕 KNOWLEDGE CENTER   FRONT LINE   STAT | US BOARD   LOGOUT |
|---------------------------------------------------------------------|------------------------|-------------------|-----------------|--------------|-------------------------|---------------------------|----------------------------------------|-------------------|
| Purchasing Inventory                                                | Assets Units Narcot    | tics Service Desk | Crew            |              |                         |                           |                                        |                   |
|                                                                     | UNITS CABINETS CABINET | TYPES             |                 |              |                         |                           |                                        |                   |
| it Management                                                       |                        |                   |                 |              |                         |                           | Back S                                 | Save Apply Copy   |
| nit Number                                                          |                        |                   |                 |              | Service Status          |                           |                                        |                   |
| 1701                                                                |                        |                   |                 |              | Service Status:         | In-Service                |                                        |                   |
|                                                                     |                        |                   |                 |              | Service Status Updated: | 01/03/2024 08:18:42 AM MT |                                        |                   |
| nit Information                                                     |                        |                   |                 | Image Upload |                         |                           |                                        |                   |
| ivision:*                                                           | Main Division          |                   |                 |              | Comments                |                           |                                        |                   |
| nit Type:*                                                          | Ambulance Type 1       |                   |                 |              |                         |                           |                                        |                   |
| ome Location:                                                       | Fleet Reserve line     |                   |                 | AVAILABLE    |                         |                           |                                        | 4                 |
| nit Location:                                                       | Fleet Reserve line     |                   |                 |              | Custom Fields           |                           |                                        |                   |
| efault Supply Room:*                                                | EMS HQ                 |                   |                 |              | Unit assignment:        |                           | Reserve                                |                   |
| ehicle Information                                                  |                        |                   |                 |              | PCWYN SERIAL NUMBER:    |                           |                                        |                   |
| ehicle Type:*                                                       | Ambulance Type 1       |                   |                 |              |                         |                           |                                        |                   |
| ear:                                                                | 2016                   |                   |                 |              | Licensing               |                           |                                        |                   |
| ake:                                                                | Ford                   |                   |                 |              | Inventory Management:   | ENABLED                   |                                        |                   |
| odel:                                                               | F450 / Build 361392    |                   |                 |              | Fleet Management:       | ENABLED                   |                                        |                   |
| IN:                                                                 | 1FDUF4GT5GED49090      | Get Yea           | ar, Make, Model |              |                         |                           |                                        |                   |
| icense Plate:                                                       | G-931HL                |                   |                 |              | System Information      | 04/01/2010 10.40 DM MT    |                                        |                   |
| rice:                                                               |                        |                   |                 |              | Created On:             | 04/01/2018 10:40 PM M1    |                                        |                   |
| urchase Date:                                                       | <b></b>                |                   |                 |              | Last Modified On:       | 01/02/2024 02:50 PM MT    |                                        |                   |
| ecommission Date:                                                   | <b>m</b>               |                   |                 |              | Last Modified By:       | Mike McDade               |                                        |                   |
|                                                                     |                        |                   |                 |              | Last Modified By:       | wike McDade               |                                        |                   |

- a. How and when to change default supply rooms
  - If you swap into a different ambulance, the captain will contact the EC to change the units default supply room
  - If the supply room is not changed, the ambulance will be pulling supplies from the wrong location with truck checks
  - ii. EC's only will go the admin menu in OpIQ (click the gear button) Units → Units→ select the appropriate unit, change default supply room